## Anleitung online-Platzreservierung des TC Bad Hall – Verwendung am PC

(bei Verwendung auf Mobiltelefonen/Tablets kann das Layout ander sein)

- 1. www.tc-badhall.at
- 2.  $\rightarrow$  auf **Platzreservierung** klicken
- 3. → auf Verfügbarkeit/Platzreservierung klicken
- 4. Folgender Kalender öffnet sich
  - a. Farben = Reservierungen auf den Plätzen (blau=Platz 1, rot=2, grün=3, gelb=4)

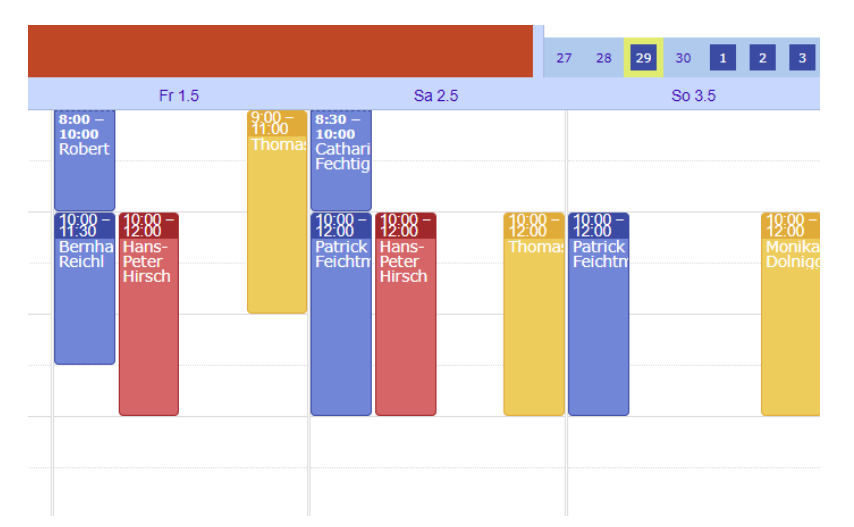

5. Um eine Reservierung zu hinterlegen einfach auf die gewünschte Datum/Uhrzeit klicken: Bei erstmaliger Reservierung (noch nicht registriert?) ... bitte wie folgt anmelden

| Neue Reservierung 🔳                                                              |  |  |  |  |  |
|----------------------------------------------------------------------------------|--|--|--|--|--|
| Um Reservierungen zu dem Plan<br>hinzuzufügen, <b>melden Sie sich bitte an</b> . |  |  |  |  |  |
| Abbrechen                                                                        |  |  |  |  |  |

Danach auf "ein neues Benutzerkonto" klicken und mit folgenden Pflichtfeldern anlegen

| Email *                | Ihre Email-Adresse ist der Benutzername |
|------------------------|-----------------------------------------|
| Passwort *             |                                         |
| Vollständiger Nam<br>* |                                         |

(Telefonnummer-Eingabe freiwillig)

6. Nun ist die Reservierung möglich – einfach im Kalender die Spielzeit eintragen (Name = Pflichtfeld, Telefonnummer = optional)

| (12:00 - )      |                                  |                   |           |                |
|-----------------|----------------------------------|-------------------|-----------|----------------|
| 13:00<br>Robert | Neue Reservierung                | ×                 |           |                |
|                 | Wann                             | 2.5.2020 14:0     | 00 bis    | 2.5.2020 15:00 |
|                 | Vollständiger Name               | ro-test           |           |                |
|                 | Telefonnummer                    |                   |           |                |
|                 | Platzreservierung<br>TC Bad Hall | Platz 3 🔻         |           |                |
|                 |                                  |                   |           | * Pflichtfel   |
|                 | Reser                            | vierung erstellen | Abbrechen |                |

... und mit "Reservierung erstellen" abschließen.